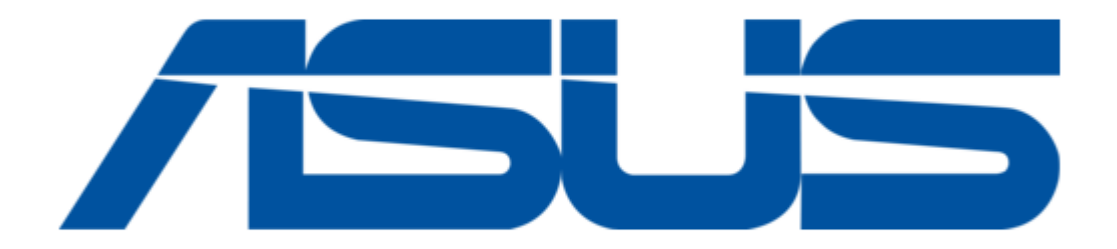

## Asus OPlay Mini Plus Netflix Setup Manual

Setup guide

Bookmarks

•

Download this manual

Quick Links

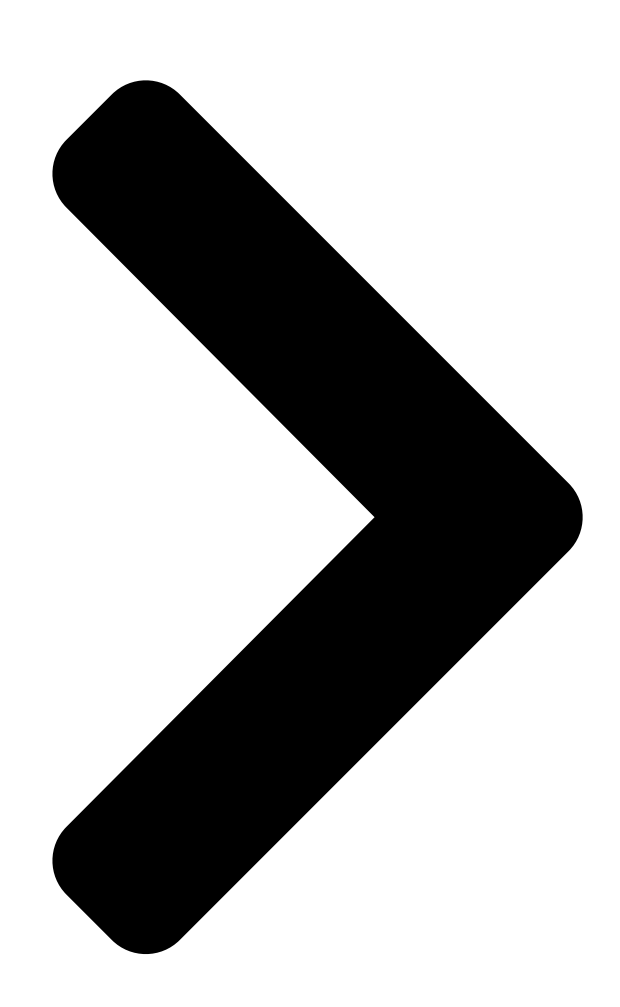

How toEasily Setup and enjoy your Movies/Music/Photo viaO!Direct

O!Direct is a utility that allows you to set up a temporary network tostreaming

Movies / Music / Photo from your PC with wired LAN or Wi-Fi connection, you'll be able to use the remote control for play/stop/pause/next/prev/fast forward/reverse function.

Note :The first thing you should do is check your PC's Network connectivity and your LAN or Wi-Fi network can work normally. before attempting to use the O!DirectFunction.

Its request to temporarily disable your PC's Firewall and Anti-Virus.ensure that

your firewall is not blocking the network connection.

Windows Firewall may block some programs (utility) from communicating over the Internet after you install O!Direct . If you are installing the O!Direct utility for the first time, you must Select "Allow" this utility to run ( pop-up message while installing O!Direct utility.... ( to make an exception and "allow" for O!Play to connect to your computer.)

Step 1.To InstallO!Direct utility on your computer.

Install O!Directutility from the support CD that came with your O!Play HD media playerpackage. you can also download the least utility from ASUS Support Site.

Step 2. You have to use the setup.exe to install theO!Directutility.Please find t he

setup.exe iconfile. Then double click it and install theO!Direct utility.

Step 3. Check the O!Direct utility has been successfully installed on your computer

Next Page

## Related Manuals for Asus OPlay Mini Plus Netflix

**DVD Player Asus DVI-ADD Quick Start Manual** 

Quick start guide (6 pages)

DVD Player Asus Asteio D22 User Manual

(210 pages)

DVD Player Asus Asteio D22 Quick Start Manual

(20 pages)

**DVD Player Asus A33 User Manual** 

Dav center (36 pages)

## Summary of Contents for Asus OPlay Mini Plus Netflix

<u>Page 1</u> How toEasily Setup and enjoy your Movies/Music/Photo viaO!Direct O!Direct is a utility that allows you to set up a temporary network tostreaming Movies / Music / Photo from your PC with wired LAN or Wi-Fi connection, you'll be able to use the remote control for play/stop/pause/next/prev/fast forward/reverse function. Note :The first thing you should do is check your PC's Network connectivity and your LAN or Wi-Fi network can work normally, before attempting to use the O!DirectFunction. Its request to temporarily disable your PC's Firewall and Anti-Virus.ensure that your firewall is not blocking the network connection. Windows Firewall may block some programs (utility) from communicating over the Internet after you install O!Direct . If you are installing the O!Direct utility for the first time, you must Select "Allow" this utility to run ( popup message while installing O!Direct utility.... ( to make an exception and "allow" for O!Play to connect to your computer.) Step 1.To InstallO!Direct utility on your computer. Install O!Directutility from the support CD that came with your O!Play HD media playerpackage. you can also download the least utility from ASUS Support Site. Step 2. You have to use the setup exe to install theO!Directutility.Please find the setup.exe iconfile. Then double click it and install theO!Direct utility. Step 3. Check the O!Direct utility has been successfully installed on your computer. ...

Page 2 Step 4.Press Setup button> Network > WirelessSetup>OK > choose"O!Direct"Click OK > "Yes" to Apply to "Test Connection".

Step 5.TheO!DirectNet Infoautomatically appear on screen> Click "OK".

Page 3 Step 6. When you attempts to connect for the first time, you should Click on the wireless bar, the currently available wireless window come up (the wireless bar is located at the right hand side of the system bar, close to the system clock)from here you can find and connect to the O!Directwireless access point.you have access to it. Step 7.Press Setup button> Network >to confirm theWireless Setup is ON. Ensure

that wireless O!Directconnection process has been completed Note: Go back to O!Play home screento disconnect O!Direct connection.

Step8.Play a Media File( on your PC) via O!DirectPath.

Press O!Play's Home buttongo back to the home screen>Select a Media File (on your PC )>Right click on the media file on your PC>Click the "O!Direct

(O!Play media player"should be able to start playing the Media File.

Page 4 Step8.A dialogue box would pop-up that guides you to enter the PIN number provided by O!PLAY on the TV screen, press "OK" after you've entered the PIN number to start media streaming. Note: You can also select multi files by Ctrl/Shift + mouse. The files you selected

will be categorized into the playlist by this order, the play sequence is. "Movies"→ "Music" $\rightarrow$ "Photo". If you have more than one O!Play. Please select the one you want to use .

When you connect to a network via a wireless connection, there may be some lag or jitters when streaming some high-definition video files. Such problem is due to WiFi Radio Interference, insufficient bandwidth available in some common homebased wireless network environment. We recommend that you use wired connection (LAN) for streaming high-definition video files. Onwireless networks, your Wi-Fi connection might drop unexpectedly for no obvious reason.Refer to the followingto determine why it is happening and prevent it. 1.RemoveWi-Fi Radio Interference: ...

Page 5 RadioInterference signals from various consumer electronic products can interfere with Wi-Fi wireless network signals.(cordless phones, Bluetooth devices, garage door openers and microwave ovens) 2.Change the position of your Router / Access point to improve Wi-Fi performance. While streaming PC/NB site .don't run heavy-duty applications Your computers and router on the Network must share the same network, subnet, and sharing the same connection.( access to your LAN/WLAN router, switch or hub). ....